## Деление файлов

Вы можете разделить выбранное видео на два.

- Изначальное видео не может быть восстановлено после того, как оно будет разделено.
- 1 Выберите режим воспроизведения.

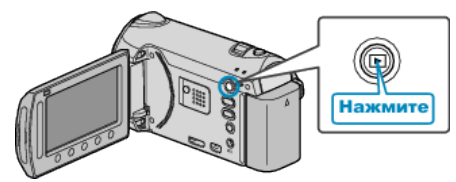

2 Выберите режим видео.

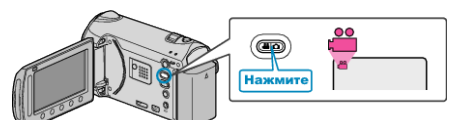

3 Нажмите 📖, чтобы отобразить меню.

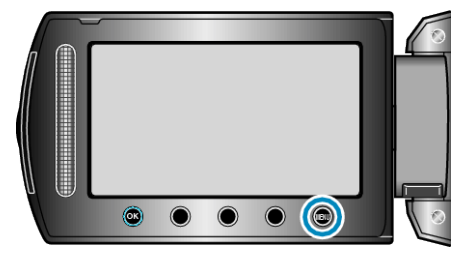

**4** Выберите "РЕДАКТИРОВАНИЕ" и нажмите 🛞.

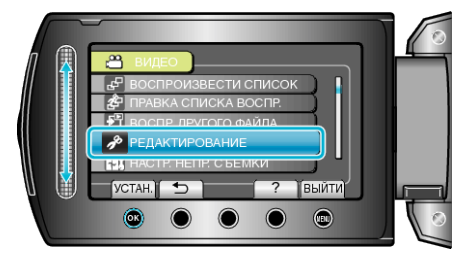

**5** Выберите "РАЗДЕЛИТЬ" и нажмите 🛞.

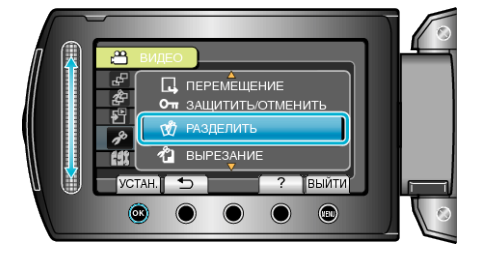

6 Выберите желаемое видео и нажмите 🛞.

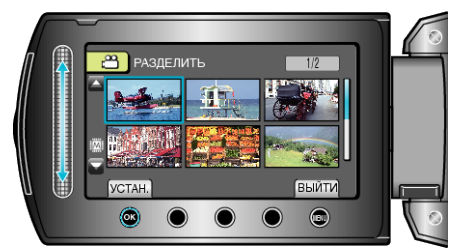

• Начинается воспроизведение выбранного видео.

7 Нажмите <sup>(3)</sup>, чтобы приостановить воспроизведение, затем нажмите "УСТАН.", чтобы установить точку разделения файла.

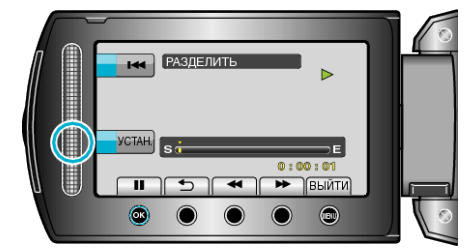

- Фактическая точка деления может немного отличаться от установленной точки.
- 8 Выберите "РАЗДЕЛИТЬ ЗДЕСЬ" и нажмите 🛞.

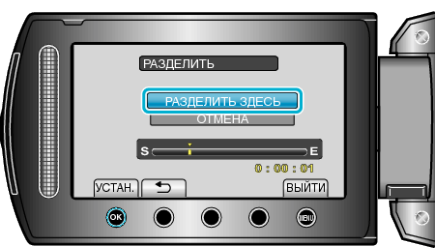

- Для повторного выбора точки разделения выберите "ОТМЕНА".
- По завершении деления нажмите .
- Изначальное видео заменяется на два разделенных изображения. ПРИМЕЧАНИЕ:
- При воспроизведении разделенного файла будет показываться дата установки точки разделения.
- Точка разделения может слегка отличаться от выбранной сцены.
- Видео не могут быть разделены, если активированы настройки загрузки или ЭКСПОРТА.
- Настройки загрузки или ЭКСПОРТА деактивируются, если видео разделены.